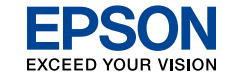

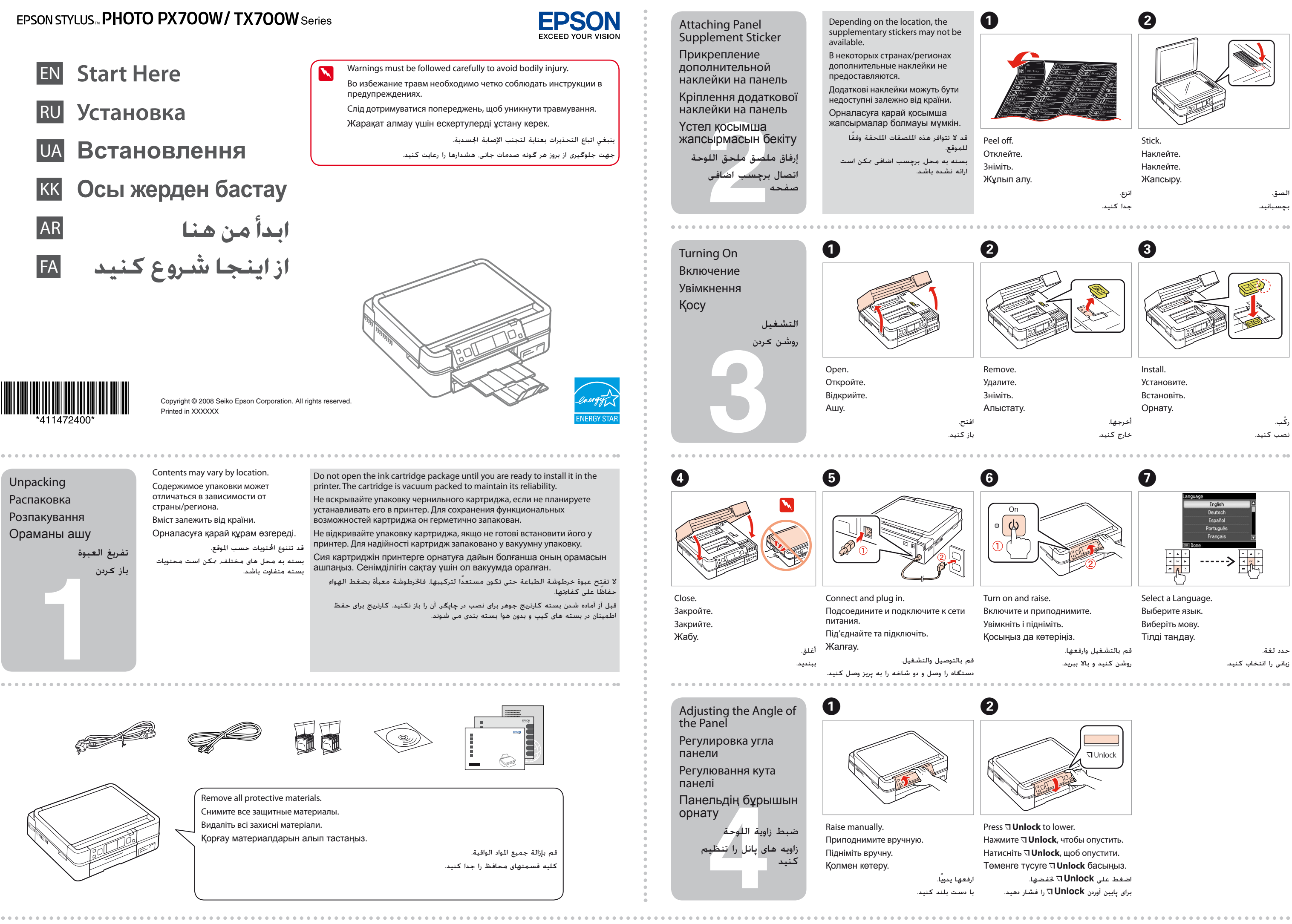

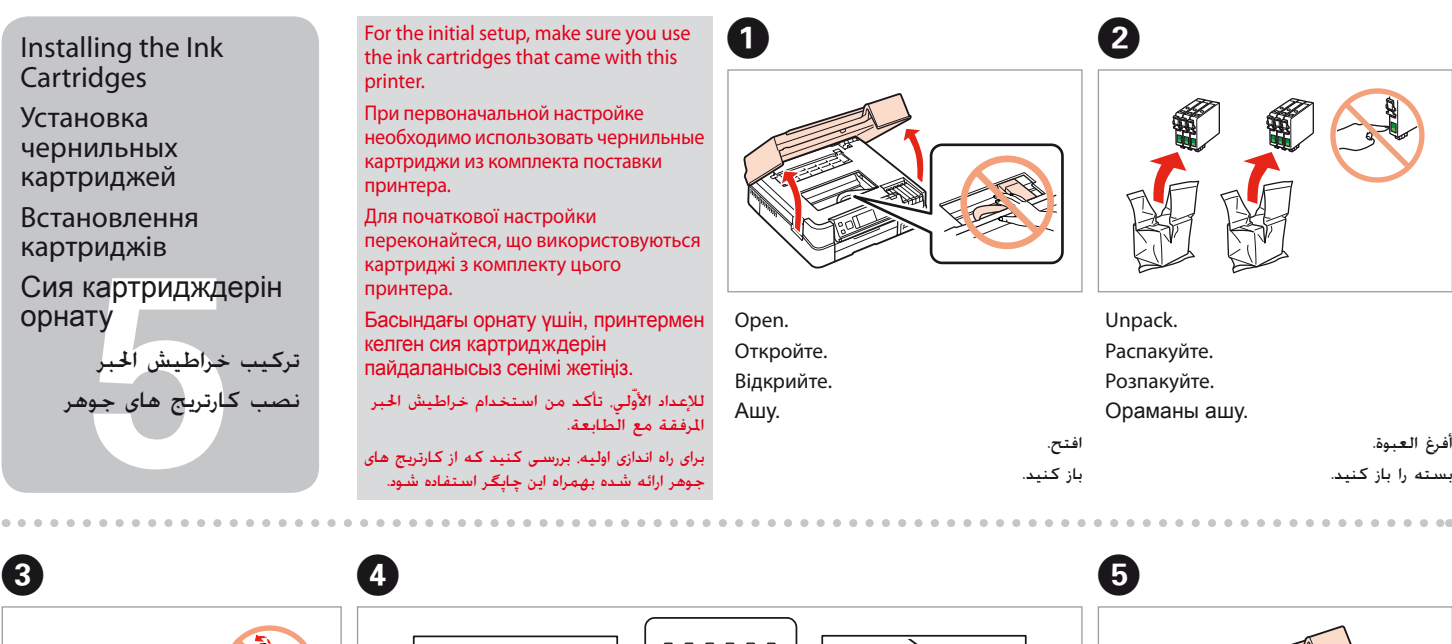

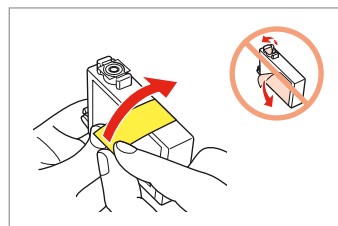

Remove yellow tape. Удалите желтую полоску. Зніміть жовту стрічку. Сары таспаны алып тастау. أزل الشريط الأصفر. نوار زرد را جدا کنید.

6

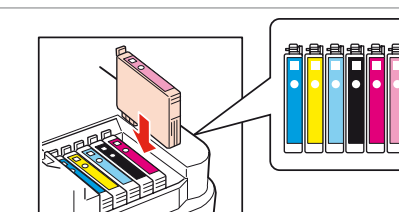

ىصت كىنىد

تظر. منتظر بمانيد.

Install.

Установите.

Встановіть

Орнату.

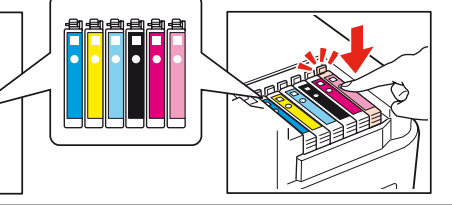

Press (click). Нажмите (щелкните мышью). Натисніть (клацніть) Басу (нұқу).

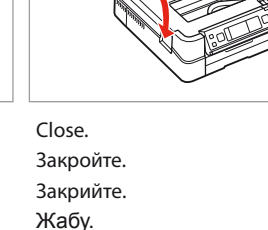

ضغط (انق) یشار دهند (صدای کلیگ). 

> The initial ink cartridges will be partly used to charge the print head. These cartridges may print fewer pages compared to subsequent ink cartridges. Некоторая часть чернил в картриджах, впервые установленных в принтер, будет использована для заправки печатающей головки. С помощью этих картриджей удастся распечатать меньше страниц, чем при использовании следующих картриджей.

Картриджі, встановлені у принтер, частково витрачаються на прокачування системи подачі чорнила. Ці картриджі надрукують менше сторінок порівняно з наступними картриджами.

Принтеріңіздің алғашқы сия картридждері бір бөлігімен басу үшін толтыруға жұмсалады. Бұл картридждер келесі картридждерден азырак бет басып шығарады.

سيتم استخدام خراطيش الحبر المركّبة للمرة الأولى في هذا المنتج استخداماً جزئيًا لشحن رأس الطباعة. قد تكفى هذه الخراطيش لطباعة عدد أقل من الصفحات مقارنةً بخراطيش الحبر التالية.

کارتریج های جوهر اولیه مقداری برای شارژ هد چاپ مورد استفاده قرار می گیرند. این کارتریجها نسبت به کارتریجهای جوهر بعدی تعداد صفحات کمتری چاپ می کنند.

Do not connect the USB cable until you are instructed to do so. Подсоединяйте USB-кабель, ТОЛЬКО когда появится соответствующее указание.

Не підключайте USB-кабель, поки не з'явиться вказівка зробити це. Нұсқау берілмегенше USB кабелін жалғамаңыз.

لا تقم بتوصيل كابل USB حتى يطلب منك ذلك.

تا زمانی که به شما آموزش داده نشده است. از اتصال کابل USB خودداری کنید.

If this screen appears, click Cancel.

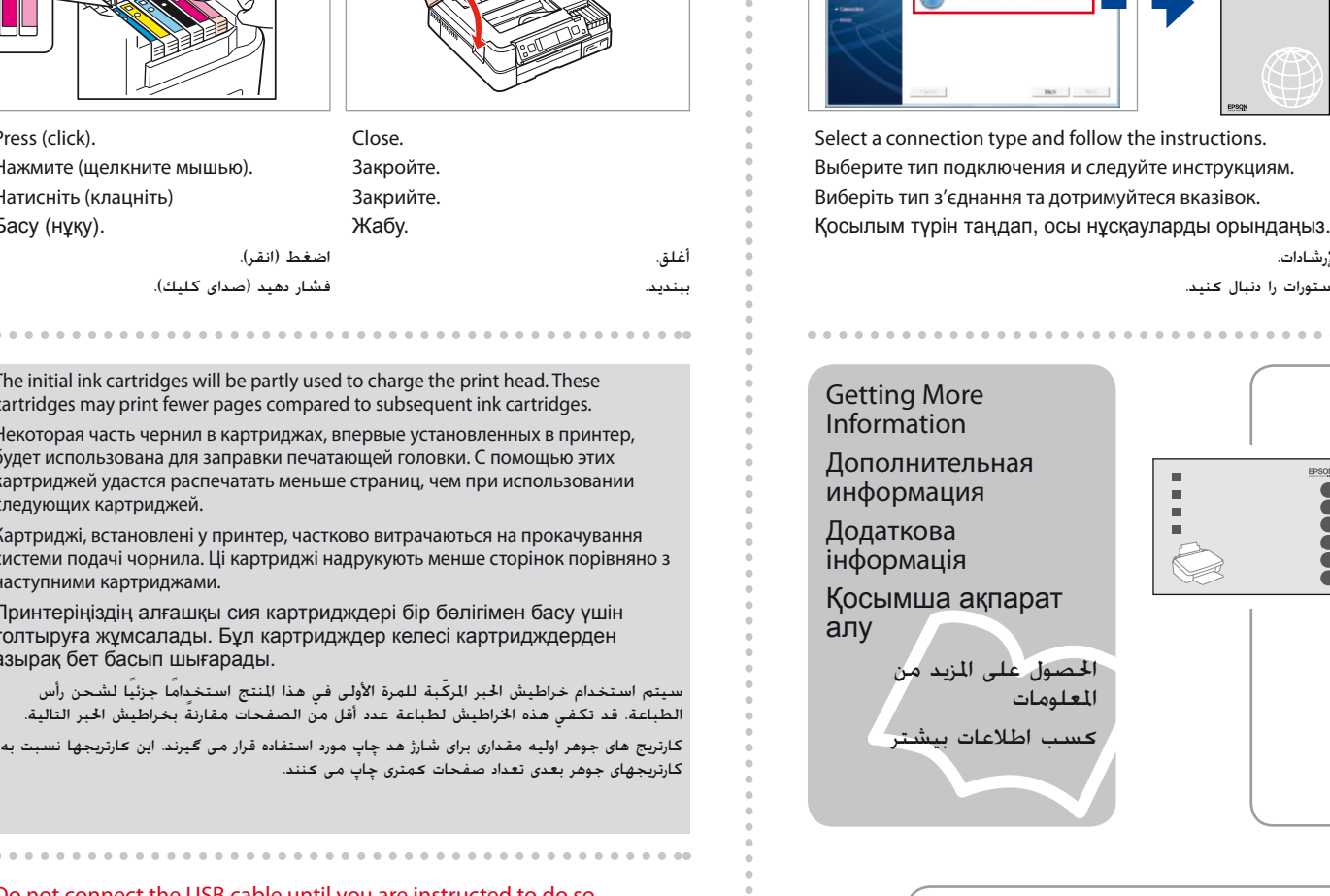

0

Insert.

Вставьте.

Вставте.

Кіргізу.

4

Mac OS X

Window

Windows: No installation screen?

Windows: Отсутствует экран установки? →

Windows: Орнату бейнебеті жоқ па? 🕈

Windows: Вікно встановлення не з'явилося? →

♦ نظام Windows؛ عدم وجود شاشات تثبيت؟

븆 ويندوز: صفحه مربوط به نصب ظاهر نمی شود؟

0

دخل.

سی دی را قرار دهید.

حدد نوع الاتصال واتبع الإرشادات.

نوع اتصال را انتخاب و دستورات را دنبال کنید.

Printing/Scanning/Networking/Troubleshooting with a computer Печать/сканирование/работа в сети/устранение неисправностей с использованием компьютера Друк, сканування, робота з мережею та усунення несправностей без комп'ютера Компьютермен басып шығару/сканерлеу/желі арқылы байланысу/ақаулықтарды жою

Если отобразится этот экран, щелкните Cancel (Отмена). Якщо з'явиться це вікно, натисніть Cancel (Скасувати). Осы бейнебет шықса, Cancel (болдырмау) дегенді нұқыңыз. عند ظهور هذه الشاشة، انقر فوق Cancel (إلغاء).

در صورت نمایش این صفحه. Cancel (لغو) را کلیك کنید.

Installing the Software

Установка программного обеспечения

kes about XX min

Wait.

Подождите.

Зачекайте.

Күтіңіз.

Встановлення

програм. забезпечення Бағдарламаларды

орнату

تثبيت البرامج نصب نرم افزار

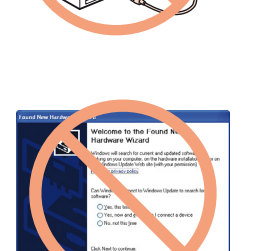

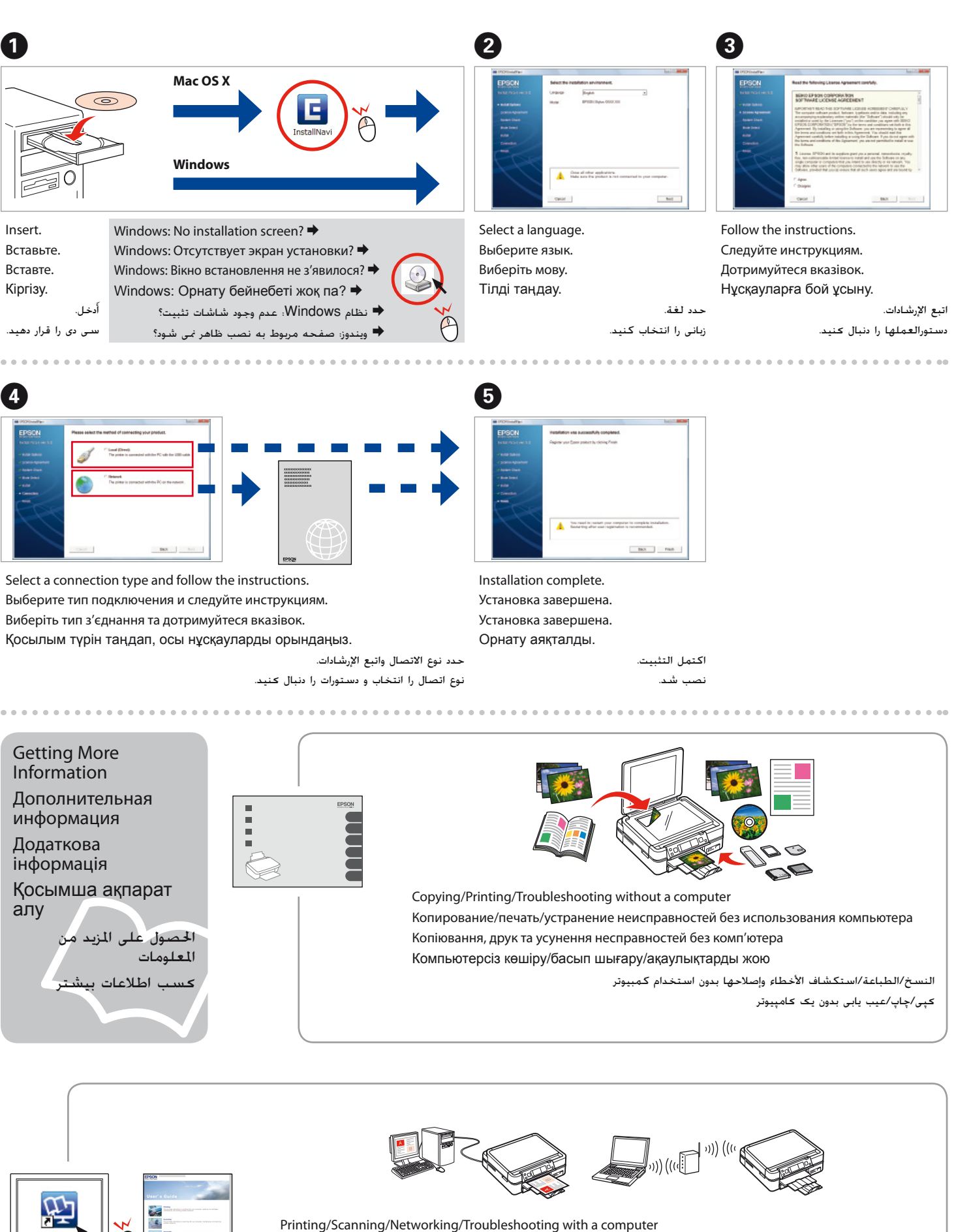

الطباعة/المسح ضوئى/الاتصال بالشبكة/استكشاف الأخطاء وإصلاحها باستخدام كمبيوتر جاب/اسکن/اتصال به شبکه/عیب یابی با یک کامپیوتر